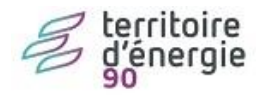

# Comment payer un nouvel l'élu

## Contenu

| Version emagnus e.paie                                                               |   |
|--------------------------------------------------------------------------------------|---|
| Créez le dossier de l'élu                                                            |   |
| Clôturer les dossiers des élus sortants                                              |   |
| Saisie individuelle des variables mensuelles : onglet salaire                        |   |
| Renseigner le taux de l'indemnité de l'élu                                           |   |
| Renseigner la périodicité de l'indemnité de l'élu                                    |   |
| Saisie individuelle des variables mensuelles : onglet cotisations6                   | , |
| Financement DIF Élus6                                                                | , |
| Cessation activité professionnelle6                                                  | , |
| Retraites complémentaires : FONPEL ou CAREL6                                         | , |
| Indemnités versées à l'élu dans d'autres collectivités - Cas des élus multi-mandats6 | , |
| Si l'élu perçoit un salaire pour une activité non liée à un mandat                   | , |
| Rappel sur l'assujettissement des élus à l'URSSAF Régime Général                     |   |
| PAS : faire une demande TOPAZE pour récupérer le taux d'imposition                   | 1 |
| Créer une demande TOPAZE dans epaie                                                  | 1 |
| Déposer une demande TOPAZE sur net-entreprises10                                     | ) |
| Récupérer le CRM de la demande TOPAZE12                                              |   |
| Intégrer le CRM d'une demande TOPAZE dans epaie14                                    |   |

## Version emagnus e.paie

**IMPORTANT pour les élus trimestriels** : pour que le montant trimestriel calculé automatiquement soit complet, il faut créer l'élu dès le premier mois du trimestre.

## Créez le dossier de l'élu

| Ressources<br>Humaines               | <ul> <li>Accueil</li> <li>RIGOULOT Stéphane (stef)</li> </ul> |
|--------------------------------------|---------------------------------------------------------------|
| Accueil                              |                                                               |
| Agent                                |                                                               |
| Dossiers des agents                  |                                                               |
| Edition des listes agents            |                                                               |
| Edition et transfert de l'état du pe | ersonnel                                                      |
| Calcul du brut à partir du net       |                                                               |
|                                      |                                                               |

1. Cliquez sur 2. indiquez la civilité, le prénom le nom et Création d'un agent Saisir le nom et le prénom de la personne ? -Identité Agent simulé Qualité Monsieur 💌 MAIRE Nom Prénom Nouveau ATTENTION : En cliquant sur le bouton "OK", l'agent sera créé définitivement. Ok Annuler - Ok et faites

| 3. | Renseignez                                                | les                                                                                                    | éléments                      | entourés                  | en                           | rouge                             |
|----|-----------------------------------------------------------|----------------------------------------------------------------------------------------------------|-------------------------------|---------------------------|------------------------------|-----------------------------------|
|    | Ressources                                                | ueil > Dossiers des agents > Dos                                                                                                    | sier d'un agent               |                           | e magnas pare i Lioonizio    |                                   |
|    | Accueil Dossier agent ×                                   | OULOT Stéphane (stef) 😸                                                                                                    | Novembre 2019, ARPAILLARGUE,  | mairie d'Arpaillargue.    |                              |                                   |
|    | MAIRE Nouveau (91)                                        |                                                                                                    |                               |                           |                              |                                   |
|    | Agent Situations                                          | Cursus                                                                                                    | Divers Visites médic          | ales                      |                              |                                   |
|    | Identité<br>Civilité <u>Monsieur</u>                      | Matricule 91                                                                                                    | Sexe Masculin                 | <b>•</b>                  | 0                            |                                   |
|    | Nom de famille MAIRE Prénoms Nouveau                      |                                                                                                    | Situation familiale           | s dont O à charge Enfants |                              |                                   |
|    | Naissance –                                               | د معند المعند المعند المعند المعند المعند المعند المعند المعند المعند المعند المعند المعند المعند المعند المعند<br>المعند المعند المعند المعند المعند المعند المعند المعند المعند المعند المعند المعند المعند المعند المعند المعند | onnées Com                    | Conjoint<br>Mom           |                              |                                   |
|    | Commune Pays                                              | Mobile                                                                                                    |                               | Prénom                    |                              |                                   |
|    | Numéro INSEE 1                                            | Clé 00 Courrie<br>Courrie                                                                                                    | l pro                         |                           |                              | _                                 |
|    | Adresse                                                   |                                                                                                    | (0) Mode de règ               | Jement Mansieur           | <b>(</b> 0)                  |                                   |
|    | Bâtiment, Immeuble, Résidence<br>Commune                  | •                                                                                                    | Etablissemer<br>SEPA          | IBAN                      |                              |                                   |
|    | Code postal                                               |                                                                                                    | R.I.B.                        |                           |                              |                                   |
|    | Statut a retranger au sens riscar                         |                                                                                                    |                               |                           |                              | 1                                 |
| 4  |                                                           |                                                                                                    |                               |                           |                              |                                   |
| 5  | Aller dans l'onglet                                       | Situations                                                                                                    |                               |                           |                              |                                   |
| 6. | Renseigner la fiche s                                     | elon le modèle                                                                                                    | e suivant :                   |                           |                              |                                   |
|    | MAIRE Nouveau (9)                                         | 1)<br>Is Cursus                                                                                                    | Divers                        | Visites médicales         |                              |                                   |
|    | Emploi                                                    | -                                                                                                    | , ,                           |                           | Supprimer situation Nouve    | lle Situation) Corriger situation |
|    | Date de début     Date de                                 | le fin / Statut/Sous-                                                                                                    | statut / Grade                | / Etablissemen            | t / Collectivité             | / Etat                            |
|    | Date d'entrée dans la collectivité                        | 29/03/2020 D                                                                                                    | ate de sortie de la collectiv | ité Situation val         | able du 29/03/2020           | au (0)                            |
|    | Recrutement                                               | D                                                                                                    | épart                         | Etablissemer              | nt mairie d'Arpaillargue     | ·                                 |
|    | Type d'emploi                                             |                                                                                                    | Contrats<br>Date début        | Type                      |                              | Droit Elu                         |
|    | Emploi permanent E Remplo                                 | acement 📄 D.I.F.                                                                                                    | Date de relano                | e Nature                  | Vutation - Transfert : SIRET | Code PCS-ESE                      |
|    | Poste                                                     | non-paye                                                                                                    | Position statutaire           |                           | Grade                        | uongine                           |
|    | Nombre d'heures du poste                                  | 0                                                                                                    | Statut <mark>Elu</mark>       | ▼ Maire ▼                 |                              |                                   |
|    | Nombre d'heures T.C. de référer<br>Service d'appartenance | ice 35,00                                                                                                    | Type de mandat Co             | mmunal 💌                  |                              |                                   |
|    | Non affecté                                               | • 💠                                                                                                    | 📄 Fonctionnaire déta          | iché                      |                              |                                   |
|    | Commentaire                                               |                                                                                                    |                               |                           |                              |                                   |

- Date d'entrée dans la collectivité : indiquer la date à laquelle l'élu a pris ses fonctions.

- Établissement et Fonction de l'agent.

- Nombre d'heures du poste : indiquez 0 ou laissez 35.

- Statut : sélectionnez Elu puis Adjoint, Conseiller général, Conseiller municipal, Maire, Délégué, Président, ou Vice-président.

- Indiquer le type de mandat : *Communal, EPCI, etc.* 

**•** 

- si l'élu est un fonctionnaire détaché, cocher la case
 Il y a une incidence sur les cotisations URSSAF RG.

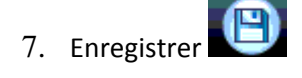

Recommencer les manipulations 1 à 7 pour chaque élu qui aura une indemnité et pour

éventuellement chaque collectivité gérée puis fermer 🔯

## Clôturer les dossiers des élus sortants

| 💭 👮 Ressources                      | ▶ Accueil         |
|-------------------------------------|-------------------|
| Humaines                            | RIGOULOT Stéphane |
| Accueil                             |                   |
|                                     |                   |
| Agent                               |                   |
| Dossiers des agents                 |                   |
| Edition des listes agents           |                   |
| Edition et transfert de l'état du p | ersonnel          |
| Calcul du brut à partir du net      |                   |

1. Ouvrir le dossier de l'élu à clôturer

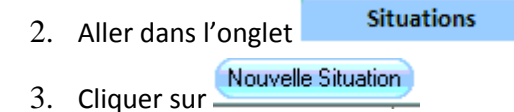

4. La fenêtre suivante s'ouvre

| Changer de grade, d'échelon ou effectuer un reclassement     | 🕐 Changer l'indice de paie d'un agent non-titulaire                                           |
|--------------------------------------------------------------|-----------------------------------------------------------------------------------------------|
| <ul> <li>Changer l'horaire ou le taux d'activité</li> </ul>  | 🔊 Changer le nombre de points de NBI                                                          |
| <ul> <li>Titulariser un stagiaire</li> </ul>                 | 🔊 Changer d'établissement ou de collectivité                                                  |
| 🕞 Changer de mandat                                          | Créer une situation pour un nouvel emploi                                                     |
| 🕐 Passer l'agent en Congé de Fin d'Activité                  | simultané à l'emploi en cours                                                                 |
| Débuter ou terminer un Congé de Formation<br>Professionnelle | Créer une situation pour un agent qui était parti<br>temporairement                           |
| 🔊 Changer de position (sauf CFA ou CFP)                      | Enregistrer le départ de l'élu                                                                |
|                                                              | Pour tout autre changement, cliquez sur 'Annuler' puis<br>sur le bouton 'Corriger situation'. |
| A partir du                                                  |                                                                                               |

renseigner les zones entourées, indiquer la date du conseil municipal suivant le 2ème tour du scrutin.

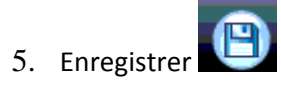

# Saisie individuelle des variables mensuelles : onglet salaire

Renseigner le taux de l'indemnité de l'élu

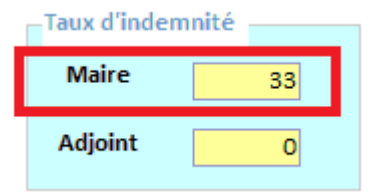

Données salariales de l'agent

Pour les adjoints et vice-président, on a deux cas :

- Soit l'indemnité de l'élu est un pourcentage de l'indemnité du maire, on renseigne alors le taux du maire/président dans la zone « Maire » et le taux de l'élu dans la zone « Adjoint »
- Soit l'indemnité de l'élu est un pourcentage de l'indice 1027, on ne renseigne que la zone
   « Maire » avec son taux

#### Renseigner la périodicité de l'indemnité de l'élu

| -Activité<br>Jours à payer | 30      |
|----------------------------|---------|
| Périodicité de traitement  | Mensuel |

## Saisie individuelle des variables mensuelles : onglet cotisations

| Profil Elu,          |                          |                    | Fonction Maire          |             | Position | Activité                    |
|----------------------|--------------------------|--------------------|-------------------------|-------------|----------|-----------------------------|
| Agent payé ce mois   |                          |                    |                         |             |          |                             |
| Salaire              | Primes                   | Cotisations        | Généralites             |             |          |                             |
| Informations relativ | es aux cotisations       |                    |                         |             |          |                             |
| Permanentes          | Du C (*** loor           | ר au               | ]                       |             |          |                             |
| Financeme            | nt DIF Elu               | FRFE : comm        | unes de - 3500 Hbts     |             |          |                             |
| Cessation a          | activité professionnelle | 📄 Indemnité n      | on éligible au bénéfice | de la FRFE  |          |                             |
| Impôt sur le reven   | u: Type de taux          | 13 - Barème mensu  | Taux 0.00               |             |          |                             |
| import sur le reven  | in Type de toux          | 13 - barenie mense | - 100X 0,00             |             |          | <u>Rectifier cotisation</u> |
| <br>Valables pour le | mois de 🚽 🕕              |                    |                         |             |          |                             |
| Indemnités ver       | sées à l'élu dans d'autr | es collectivités   |                         | Taux CAREL  |          | Bappel cotisation           |
|                      | Mensuel                  | les                |                         | 0,00        |          |                             |
| Soumises IRCAI       | NTEC 1871,7              | 7                  |                         |             |          |                             |
| Soumises URSS        | AF 1871,7                | 7                  |                         | Taux FONPEL |          |                             |
| Non Soumises L       | JRSSAF 0,0               | 0                  |                         | 0,00        |          |                             |
| (dont ind. non é     | eligible FRFE) 0,0       | 0                  |                         |             |          |                             |
| Salaires             | Ircantec 0,0             | 0                  |                         |             |          |                             |

#### Financement DIF Élus

Si votre établissement est concerné par la cotisation DIF des élus, la case Financement DIF Élu est cochée dans sa fiche et donc automatiquement reportée dans la fiche de l'élu.

#### Cessation activité professionnelle

Il s'agit du cas des élus ayant interrompu leur activité salariée pour se consacrer à leur mandat : ceuxci sont alors soumis au régime général de l'URSSAF.

Cochez cette case pour indiquer que l'élu est assujetti aux cotisations du régime général. Si un bulletin a déjà été calculé vous devez, avant de cocher cette case, effectuer un changement d'emploi dans le dossier de l'agent.

#### L'élu cotisera tout de même à la CSG et à la CRDS.

#### Retraites complémentaires : FONPEL ou CAREL.

Les élus peuvent décider de cotiser à un organisme de retraite complémentaire : FONPEL ou CAREL. Ces cotisations ne sont pas obligatoires.

Indiquez le taux (8 si 8%) dans la zone Taux CAREL ou Taux FONPEL (les taux salariaux et patronaux appliqués sont les mêmes).

#### Indemnités versées à l'élu dans d'autres collectivités - Cas des élus multi-mandats

#### Les élus en cessation d'activité professionnelle

- Cochez la case Cessation activité professionnelle pour indiquer que l'élu est assujetti aux cotisations du régime général. Dans ce cas, l'élu est soumis aux cotisations URSSAF.
- Dans l'onglet Cotisations, dans le cadre Indemnités versées à l'élu dans d'autres collectivités, saisissez le montant de(s) indemnité(s) brutes(s) versées par un établissement concerné par la réforme dans la zone Soumises URSSAF.

Dans la zone Nettes, saisissez le montant total net des autres indemnités de l'élu pour un calcul correct de l'impôt = Brut- cotisation salariale IRCANTEC - CSG déductible + Cotisations patronales FONPEL/CAREL - cotisations URSSAF salariales.

#### Les élus en activité

Depuis l'article 18 de la loi n° 2012-1404 de financement de la Sécurité sociale pour 2013 et le décret n° 2013-362 du 26 avril 2013, les indemnités des élus étant à la retraite ou poursuivant leur activité professionnelle sont soumises dès qu'elles dépassent un demi-plafond de la sécurité sociale.

 $Cas\ n^\circ 1\ -\ Si\ la\ somme\ des\ indemnités\ brutes\ de\ l'élu\ ne\ dépassent\ pas\ le\ demi-plafond\ de\ la\ sécurité\ sociale$ 

Dans ce cas, ses indemnités ne sont pas soumises aux cotisations URSSAF. La case **Cessation activité professionnelle** n'est pas cochée.

- Dans l'onglet Cotisations, dans le cadre Indemnités versées à l'élu dans d'autres collectivités, saisissez le montant de(s) indemnité(s) brutes(s) versées par un établissement non concerné par la réforme, dans la zone Non soumises URSSAF.
- Dans la zone Nettes, saisissez le montant total net des autres indemnités de l'élu pour un calcul correct de l'impôt = Brut-cotisation salariale IRCANTEC - CSG déductible + Cotisations patronales FONPEL/CAREL.

Cas n°2 - Si la somme des indemnités brutes de l'élu dépassent le demi-plafond de la sécurité sociale

Dans ce cas, ses indemnités sont soumises aux cotisations URSSAF. La case **Cessation activité professionnelle** n'est pas cochée.

- Dans l'onglet Cotisations, dans le cadre Indemnités versées à l'élu dans d'autres collectivités, saisissez le montant de(s) indemnité(s) brutes(s) versées par un établissement concerné par la réforme dans la zone Soumises URSSAF.
- Dans la zone Nettes, saisissez le montant total net des autres indemnités de l'élu pour un calcul correct de l'impôt = Brut-cotisation salariale IRCANTEC - CSG déductible + Cotisations patronales FONPEL/CAREL - cotisations URSSAF salariales.

Dans le cas des élus multi-mandats qui perçoivent des indemnités soumises URSSAF ET des indemnités non soumises = vous devez additionner les montants nets correspondant aux indemnités brutes des zones **Soumises URSSAF** et **Non soumises URSSAF**.

La zone **Soumises IRCANTEC** s'affiche à titre informatif : elle totalise les montants pris en compte pour le calcul des assiettes IRCANTEC à savoir les indemnités **Soumises URSSAF**, les indemnités **Non soumises URSSAF** et le cas échéant les salaires.

#### Si l'élu perçoit un salaire pour une activité non liée à un mandat

Les salaires perçus par les élus pour d'autres activités non liées à un mandat doivent également être pris en compte pour le calcul des cotisations plafonnées.

- Si ces salaires sont soumis à l'IRCANTEC, ils doivent également être pris en compte pour le calcul du plafond pour les cotisations IRCANTEC Tr. A et Tr.B.
- Ces salaires ne rentrent pas en compte dans le déclenchement du seuil URSSAF et dans le calcul de la retenue à la source.
- Dans la zone Salaires (zones Mensuelles, trimestrielles ou semestrielles), saisissez le montant du salaire perçu afin qu'il soit pris en compte lors du calcul du plafond de la sécurité sociale utilisé pour le calcul des assiettes FNAL, FNAL tranche A, et vieillesse.
- Cochez la case Ircantec pour que le salaire saisi soit également pris en compte dans le calcul du plafond IRCANTEC.

## Rappel sur l'assujettissement des élus à l'URSSAF Régime Général

1- Les indemnités concernées et les indemnités exclues

Sont concernées les indemnités des élus des collectivités territoriales (communes, départements et régions) et les indemnités des délégués de ces collectivités membres d'un établissement public intercommunal (communes urbaines, communautés d'agglomération, syndicats intercommunaux).

Les indemnités perçues au titre d'autre mandats locaux ou fonctions locales ne sont pas assujetties et n'entrent pas en compte dans le calcul du seuil d'assujettissement (voir ici).

Ce sont les indemnités perçues au titre des mandats ou fonctions exercés au sein :

- des établissements publics locaux (syndicats mixtes notamment) ;
- des centres de gestion ;
- du CNFPT,
- des offices publics de l'habitat ;
- ≻ etc...

2- Seuil d'assujettissement

<u>Référence</u> : Circulaire interministérielle N° DSS/5B/DGCL/2013/193 du 14 mai 2013 relative à l'affiliation au régime général de sécurité sociale des titulaires de mandats locaux ainsi qu'à l'assujettissement des indemnités de fonction qui leur sont versées.

#### Le seuil est fixé à la moitié du plafond de la Sécurité Sociale (soit 1714 € pour 2020).

Les élus sont affiliés alors au régime général et leurs indemnités de fonction sont assujetties aux cotisations de sécurité sociale, à la CSG/RDS et l'IRCANTEC <u>dès le 1er euro</u>.

Cependant, si l'élu <u>a cessé son activité professionnelle</u> pour l'exercice de son mandat, il est affilié alors au régime général et ses indemnités de fonction sont assujetties aux cotisations de sécurité sociale, à la CSG/RDS et l'IRCANTEC <u>dès le 1er euro sans concurrence de ce seuil.</u>

Le droit de cessation de l'activité professionnelle pour l'exercice d'un mandat n'est ouvert qu'aux : - maires, quel que soit le nombre d'habitants de la commune, ainsi qu'aux adjoints des communes de 20 000 habitants au moins (L 2123-9 du Code Général des Collectivités Territoriales CGCT)

- présidents et vice- présidents ayant délégation de l'exécutif du conseil général (L3123-7 du CGCT), du conseil

8

régional (L4135-7 du CGCT)

- aux membres du conseil de la communauté de communes (L 5214-8 du CGCT)
- aux membres du conseil de la communauté urbaine (L 5215-16 du CGCT)
- aux membres du conseil de la communauté d'agglomération (L 5216-4 du CGCT)

<u>N.B.</u> : ne sont pas considérés comme ayant suspendu leur activité professionnelle pour se consacrer à leur mandat :

- Le fonctionnaire en détachement pour mandat électif qui conserve le bénéfice de son régime spécial,

- L'élu qui devient parlementaire et se trouve affilié au régime correspondant,
- Les retraités.

#### PAS : faire une demande TOPAZE pour récupérer le taux d'imposition

#### Créer une demande TOPAZE dans epaie

Si vous avez plusieurs agents/élus créés, vous pouvez une seule demande.

- Cycle de paie Ouvrir le bureau Cycle de paie Utiliser l'option Fichier TOPAZE, dans le bloc Post-Paie ueil > Cycle de pa Ressources Novembre 2019, ARPAILLARGUE, mairie d'Arpa GOULOT Stéphane (stef) Accueil Duverture / Clôture du mois de paie Etats mensuels Gestion des rappels Livre de paie Saisie des éléments de paie Etats des caisses Gestion des Taux du prélèvement à la source Déclarations de cotisations Saisie individuelle des variables mensuelles Bordereau URSSAF Saisie tabulaire : des heures supplémentaires et complémentaires 💌 Listes de contrôle de la saisie Dématérialisation Indemnité compensatrice hausse CSG Dématérialisation des bulletins Bulletins Déclaration Sociale Nominative Calcul des bulletins DSN Mensuelle Edition des bulletins Déclaration PASRAU Liste de contrôle Fichier TOPAze des nets a payer Mandatement Agents partis Transfert et contrôle des mandats en comptabilité Créer une nouvelle demande Sélectionner la collectivité et l'établissement concerné Sélection
  - Collectivité ARPAILLARGUE 💌 Etablissement mairie d'Arpaillargue 💌
- Sélectionner les agents qui sont concernés par la demande de taux d'imposition

| Agents non | séléctionnés               |                       |          | Agents sélec | tionnés     |          |
|------------|----------------------------|-----------------------|----------|--------------|-------------|----------|
| Matricule  | Nom, Prénom                | Fonction              |          | Matricule    | Nom, Prénom | Fonction |
| 33         | AGENT Recenseur            | recenseur             |          |              |             |          |
| 30         | AGENT Sans-Cotisation      | Comptable territorial |          |              |             |          |
| 89         | AUTRE Apprenti             | aucune                |          |              |             |          |
| 57         | AUTRE Sft non-Titulaire rg | Psychologue           |          |              |             |          |
| 56         | AUTRE Sft-Titulaire rf     | Agent de cuisine      |          |              |             |          |
| 50         | AUTRE Sft-Titulaire rg     | aucune                |          |              |             |          |
| 83         | COMMISSAIRE Enquêteur      | Commissaire enquêteur |          |              |             |          |
| 34         | CONTRAT De-Qualification   | Contremaître          |          |              |             |          |
| 50         | FILL Conceiller-Général    | Conseiller            | <b>T</b> |              |             |          |

9

Vous utiliserez le boutons V pour ajouter l'agent sélectionné dans le tableau de gauche pour le déplacer dans le tableau de droite

•

-

 $\triangleright$ 

permet de transférer tous les agents en un clic

ermet de retirer l'agent sélectionné dans le tableau de droite pour le déplacer dans le tableau de gauche (cas erreur de sélection d'un agent)

permet d'annuler le transfert de tous les agents du tableau de droite

|      | Déclaration          |                                                            |                       |
|------|----------------------|------------------------------------------------------------|-----------------------|
|      | Chemin de génération | C:\Users\stephane\Documents\Mes échanges Berger-Levrault   | Répertoire par défaut |
| Rete | enir le chemin indic | qué ou modifier le dossier dans lequel sera créé la demand | le à l'aide du        |

- bouton 😇
- Créer le fichier de demande TOPAZE

#### Déposer une demande TOPAZE sur net-entreprises

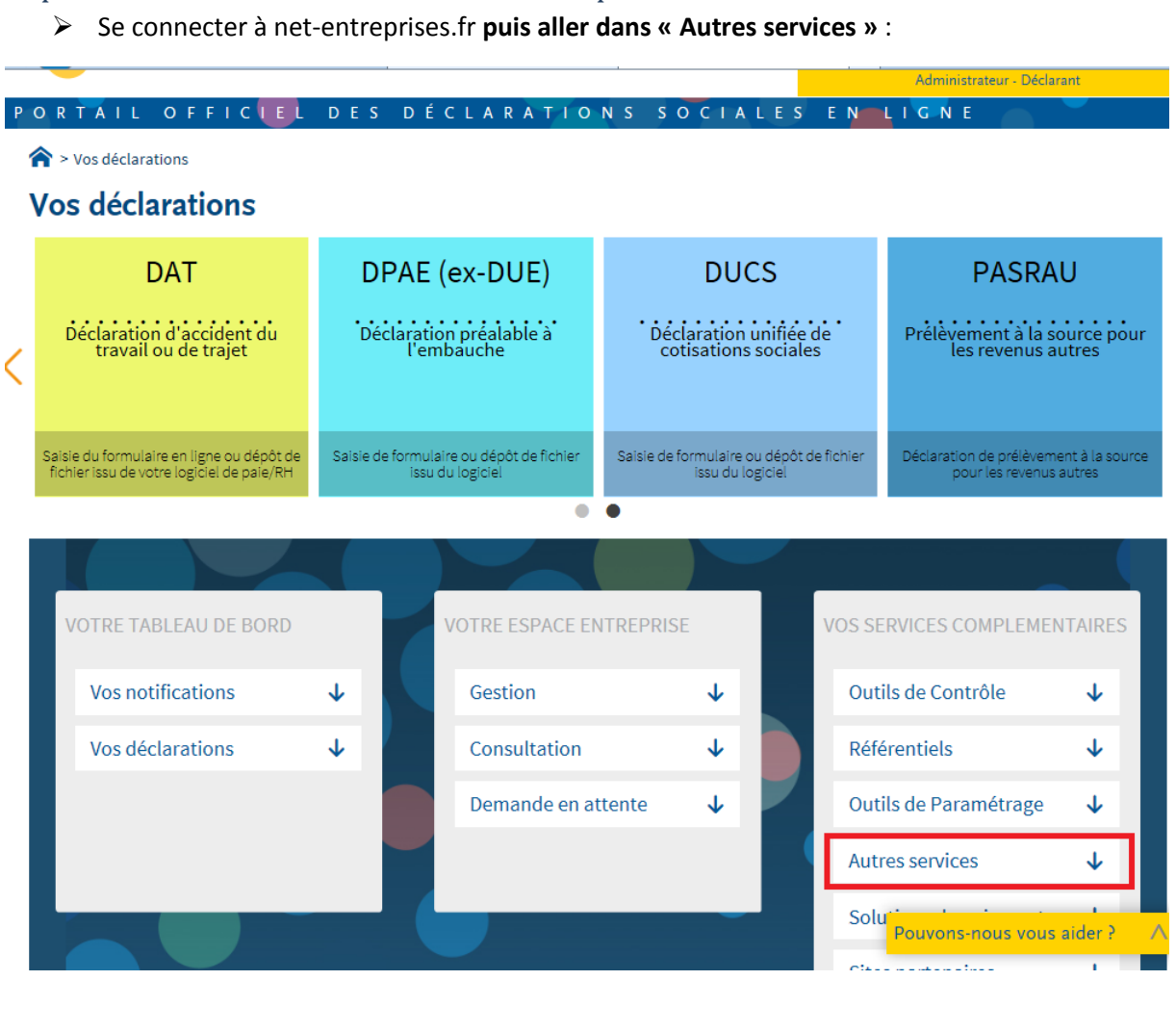

| BIS Régime général    |   |   |
|-----------------------|---|---|
| TOPAze                | C | 5 |
| Solutions de paiement | ↓ |   |
| Sites partenaires     | ¥ |   |
|                       |   |   |

> Choisir **TOPAZE** 

Choisir « Chargement d'un fichier » :

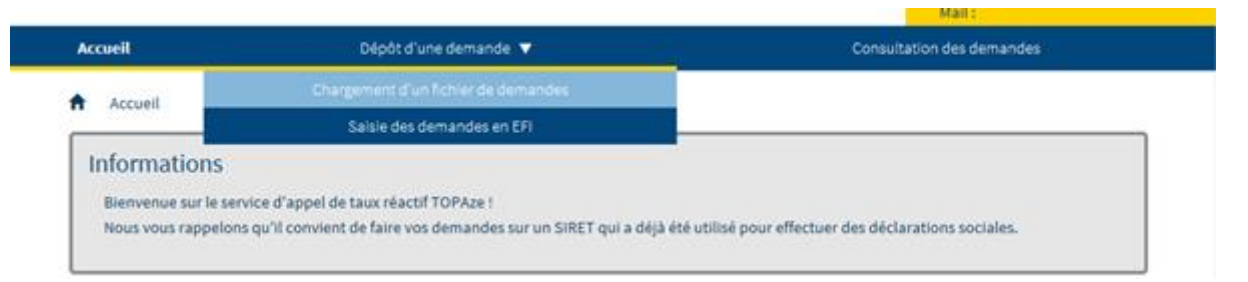

> Parcourrez votre disque dur pour insérer le fichier de déclaration puis Valider

|    | Accueil > Depot d'une demande > Chargement d'un fichier de demand | les       |
|----|-------------------------------------------------------------------|-----------|
| S€ | élection d'un fichier de demandes                                 |           |
|    |                                                                   |           |
|    |                                                                   |           |
|    | Choix du fichier :                                                | Parcourir |
|    | Choix du fichier :                                                | Parcourir |

#### Récupérer le CRM de la demande TOPAZE

> Se connecter à net-entreprises.fr puis aller dans « Autres services » :

| DAT                                                                              | DPAE (e                                                                 | ex-DUE)                           | DU                              | CS                             | PASR                                      | AU                              |
|----------------------------------------------------------------------------------|-------------------------------------------------------------------------|-----------------------------------|---------------------------------|--------------------------------|-------------------------------------------|---------------------------------|
| Déclaration d'accident du<br>travail ou de trajet                                | Déclaration<br>l'emb                                                    | préalable à<br>auche              | Déclaration<br>cotisation       | n unifiée de<br>ls sociales    | Prélèvement à la<br>les revenu            | a source pour<br>s autres       |
| sie du formulaire en ligne ou dépôt de<br>hier issu de votre logiciel de paie/RH | Saisie de formulaire<br>issu du                                         | e ou dépôt de fichier<br>logiciel | Saisie de formulaire<br>issu du | ou dépôt de fichie<br>logiciel | r Déclaration de prélèv<br>pour les rever | ement à la source<br>nus autres |
|                                                                                  |                                                                         |                                   |                                 |                                |                                           |                                 |
| VOTRE TABLEAU DE BORD                                                            | V                                                                       | OTRE ESPACE EN                    | TREPRISE                        | VOS                            | SERVICES COMPLEM                          | IENTAIRES                       |
| Vos notifications                                                                | *                                                                       | Gestion                           | $\checkmark$                    | 0                              | utils de Contrôle                         | $\mathbf{V}$                    |
| Vos déclarations                                                                 | $\checkmark$                                                            | Consultation                      | $\checkmark$                    | R                              | éférentiels                               | $\mathbf{V}$                    |
|                                                                                  |                                                                         | Demande en att                    | ente 🗸                          | 0                              | utils de Paramétrag                       | e ↓                             |
|                                                                                  |                                                                         |                                   |                                 | A                              | utres services                            | $\checkmark$                    |
|                                                                                  |                                                                         |                                   |                                 | S                              | olu<br>Pouvons-nous vo                    | us aider ?                      |
| Choisir TOPAZE                                                                   | BIS Régime général<br>TOPAze<br>Solutions de paien<br>Sites partenaires | aent ↓<br>↓                       |                                 |                                |                                           |                                 |

| Cliquez sur                           | ndant à la dema      | inde, v    | vous afficherez le dé        | tail       | de la demande                  |
|---------------------------------------|----------------------|------------|------------------------------|------------|--------------------------------|
| Horodatage de l'envoi                 | Nom du fichier       | $\diamond$ | Accusé d'enregistrement      | $\diamond$ | Affichage des demandes         |
| Transmis le 14/01/2020 à 13h14        | TOPAze_20200114-1313 |            | Validé le 14/01/2020 à 13h14 |            | _                              |
|                                       |                      |            |                              |            | Masquer les demand             |
| SIRET déclaré                         | Statut               | $\diamond$ | Bilan de conformité          | $\diamond$ | CRM ᅌ                          |
| 21                                    | ОК                   |            | Validé le 14/01/2020 à 16h03 |            | CRM reçu le 15/01/2020 à 16h58 |
|                                       |                      |            |                              |            |                                |
| Cliquez sur 📥 pour télécharger le CRM |                      |            |                              |            |                                |
| CRM                                   | \$                   |            |                              |            |                                |
| CRM reçu le 15/01/2020 à 16h5         | 8                    |            |                              |            |                                |
|                                       |                      |            |                              |            |                                |

Intégrer le CRM d'une demande TOPAZE dans epaie

Ouvrir l'option « Gestion des Taux du prélèvement à la source » dans le bloc « Cycle de paie ».

| Cycle de paie                                                                                                    |
|----------------------------------------------------------------------------------------------------|
| ▶ Ouverture / Clôture du mois de paie                                                                                                    |
| Gestion des rappels                                                                                                    |
| Saisie des éléments de paie                                                                                                    |
| Gestion des Taux du prélèvement à la source                                                                                                    |
| Saisie individuelle des variables mensuelles     Saisie tabulaire :                                                                                                    |
| <ul> <li>La liste des agents s'ouvre, cliquer sur Sélectionner Tous.</li> <li>Sur le haut à droite de l'écran, cliquer sur Intégrer le fichier DGFIP</li> <li>Utiliser l'option d'intégration manuelle des taux</li> <li>Sélectionner le fichier des taux de la DGFIP</li> <li>C:\Users\stephane\Desktop\</li> </ul> |
| Valider Annuler                                                                                                    |
|                                                                                                    |
| Enfin faire Valider                                                                                                    |
| Le ou les taux sont intégrés sur les agents, enregistrer les modifications et fermer                                                                                                    |